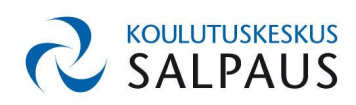

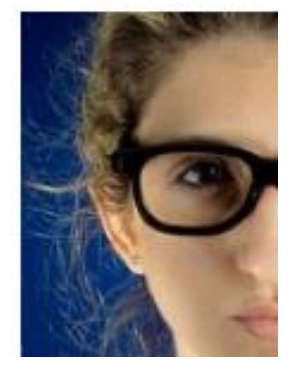

ePortfolio Kyvyt.fi -ohje on tehty AMMATTIOSAAJAN TYÖKYKYPASSIA varten – Ohje sopii perusohjeeksi kaikille palvelua käyttäville

# Sisällys

| 1 Ensimmäinen kirjautuminen           | 2 |
|---------------------------------------|---|
| 2 Liittyminen ryhmään                 | 3 |
| 3 Valmiiden sivupohjien kopiointi     | 4 |
| 4 Oman sivun muokkaus                 | 5 |
| 5 Sivujen katseluoikeuksien jakaminen | 6 |

Opettajalle ohje, jotta sivun kopiointi onnistuu ohjeen mukaisesti osoitteessa bit.ly/sivunkopiointi

Koulutuskeskus Salpaus / verkko-opetuspalvelut / 2013 ht : CC BY-SA 3.0

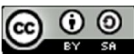

## 1 Ensimmäinen kirjautuminen

Palvelua käytetään Salpauksessa verkko-oppimisalusta Elsan kautta. Kirjaudu ensin Elsa moodleen elsa.salpaus.fi AD-tunnuksillasi ja siirry palveluun linkistä Verkkopalvelimet/Aloitussivu - Kyvyt.fi

- Ensimmäisellä kerralla sinun tulee luoda tunnus ja rekisteröityä käyttäjäksi. Valitse Luo uusi
- Seuraavalla kirjautumiskerralla avautuu Salpauksen etusivu ja voit siirtyä ohjeen kohtaan 2.

| 0              | ako sinulla jo portfolio täällä? Jos on, voit jatkaa sen käyttämistä.                                                                                                    |
|----------------|----------------------------------------------------------------------------------------------------|
| M              | uutoin voit luoda uuden portfolion.                                                                                                    |
| M<br>kli<br>sa | käli olet käyttänyt Kyvyt fi:tä esim. testitarkoituksessa ennen ensimmäistä Optimasta/Moodlesta kirjautumista,<br>kkaa "Käytä olemassa olevaa" -painiketta. Tällöin yhdistetään jo tekemäsi portfolio Optima/Moodle-tunnukseen j<br>iat jo tekemäsi aineiston käyttöösi eikä sinulle tule kahta eri tunnusta palveluun. |
|                | Käytä olemassa olevaa                                                                                                    |
| Jo<br>kli      | s tämä on ensimmäinen käyntisi Kyvyt.fi:ssä, eikä sinulla ole aiempaa tunnusta palveluun,<br>kkaa "Luo uusi" -painiketta                                                                                                    |

• Tutustu käyttöehtoihin, Hyväksy ne alareunasta.

| Kyvyt.fi -palvelun käyttöehdot                                                                                                    |                                                                                                    |
|----------------------------------------------------------------------------------------------------|----------------------------------------------------------------------------------------------------|
| Käyttämällä Kyvyt.fi-palvelua, käyttäjä hyväksyy j                                                                                                    | Kautamata Kyyyi Ngaromus, Kaytala hiyahayy a                                                                                                    |
| Palveluntarjoajan velvollisuudet                                                                                                    | Palveuntanoajan vervoliisuudet                                                                                                    |
| Discendum Oy (jäljempänä Palveluntarjoaja) vasi<br>lähtökohtia palvelun toteutuksessa. Palvelun sisä<br>vian vuoksi. Vksittäisten käyttäjen sisäötöjä ei kui<br>kopioimalla portfolionsa omalle koneelle. | Discendum Oy (jatjempänä Panietuntanoaja) vesti<br>tantokonta panietun toteutukaisessa. Panietun usalti<br>vian vuotesi. Ykistäästen käytäjäen sisältöjä ei kuhi<br>kopionnata porthilinnaa omate koneelle. |
| Mistä tahansa käytösrikkomuksista järjestelmän k                                                                                                    |                                                                                                    |
| Palveluntarjoaja tekee silloin tällöin pieniä tarkenn<br>kirjautumissivulla.                                                                                                    |                                                                                                    |
| Hyväksy                                                                                                    |                                                                                                    |

• Luo tunnus opintojen jälkeistä käyttöä varten. Täytä \*-merkityt kohdat. Lopuksi Lähetä tiedot.

| arvitset käyttajatunnukse          | i ja salasanan kirjautuaksesi sisaan palveluun. Ole nyva ja valitse ne nyt.                                                       |                                    |
|------------------------------------|----------------------------------------------------------------------------------------------------|------------------------------------|
| Uusi käyttäjätunnus *              | esaa                                                                                                    |                                    |
|                                    | Käyttäjätunnus, jolla kirjaudut palveluun. Nimi on 3-30 merkkiä pitkä, voi sisältää ki<br>erikoismerkkejä, mutta ei välilyöntejä. | irjaimia, numeroita ja useimpia    |
| Uusi salasana: *                   |                                                                                                    |                                    |
|                                    | Uusi salasanasi. Salasanan tulee olla vähintään kuusi merkkiä pitkä ja siinä tulee o<br>kirjainta                                 | olla vähintään yksi numero ja kaks |
| Vahvista salasana: *               |                                                                                                    |                                    |
|                                    | Uusi salasanasi uudestaan                                                                                                    |                                    |
| Ensisijainen<br>sähköpostiosoite * | esa.ahkera@example.c                                                                                                    |                                    |
|                                    | Tätä käytetään mm. unohtuneen salasanan palauttamiseen. Valitse osoite, jonka m<br>tulevaisuudessa.                               | nuistat ja jota voit käyttää myös  |
| Matkapuhelin                       | +358 05 123 456                                                                                                    |                                    |
|                                    | Jos unohdat salasanasi, voit palauttaa sen SMS-viestillä. Käytä muotoa +3584012                                                   | 34567                              |

Saat vahvistuksen tehdystä ja Salpauksen etusivu avautuu – se on jatkossa aloitussivusi.

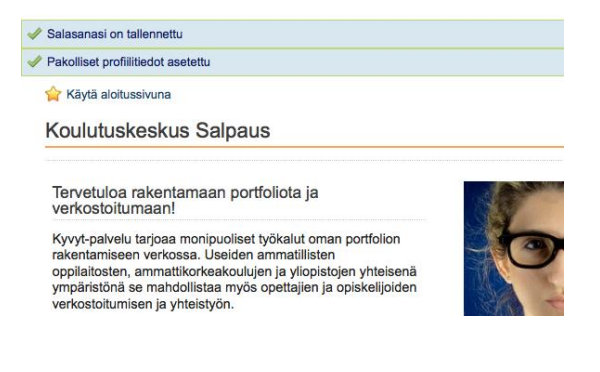

Koulutuskeskus Salpaus / verkko-opetuspalvelut / 2013 ht : CC BY-SA 3.0

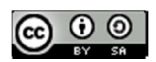

### 2 Liittyminen ryhmään

A. Palvelun monet toiminnot löytyvät välilehdiltä. Avaa Ryhmät ja Kaverit. Alleviivaus kertoo sijaintisi; olet sivulla Omat ryhmät. Näet ryhmät, joihin automaattisesti kuulut: Käyttäjäyhteisö ja Salpaus.

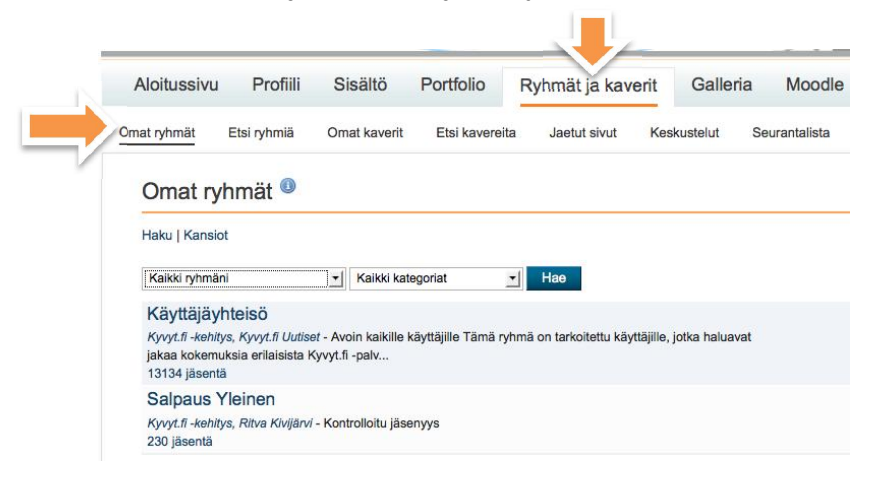

- B. Liittyäksesi uuteen ryhmään avaa Etsi ryhmiä.
- C. Valitse ryhmän nimen vierestä Liity tähän ryhmään. Jos ryhmän nimeä ei näy, käytä hakukenttää. Joskus ryhmään liittyminen edellyttää hyväksyntää, silloin painikkeessa lukee Lähetä liittymispyyntö.

| Aloit         | Profiili           | Sisältö            | Portfolio                 | Ryhmät ja kav          | erit Galleri         | a Moodle      |                  |
|---------------|--------------------|--------------------|---------------------------|------------------------|----------------------|---------------|------------------|
| Omat ryhmät   | Etsi ryhmiä        | Omat kaverit       | Etsi kavereita            | Jaetut sivut           | Keskustelut          | Seurantalista |                  |
| Etsi ryh      | nmiä               |                    |                           |                        |                      |               |                  |
| Ryhmät, jois  | ssa en ole jäsenen | ä 🛨 Kaikki kate    | egoriat 🔄                 | omista instituutiois   | sta \star            |               |                  |
|               | 8                  |                    |                           |                        |                      |               |                  |
| AMMAT         |                    | TYÖKYKYP           | ASSI<br>Avois kaikille kä | ttäille Ammattionaalis | n hökkungeni og k    | abitattu      | Liity tähän ryhm |
| Casharalojaia | steriön. Opetusha  | lituksen ja Saku r | v:n aloitt                | ruajine Animatilosaaja | an tyokykypassi on k | enneny        |                  |

D. Saat tiedon, että ryhmään liittyminen onnistui.

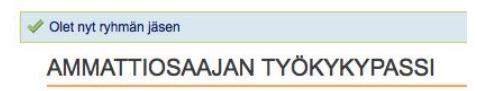

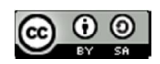

## 3 Valmiiden sivupohjien kopiointi

AMMATTIOSAAJAN TYÖKYKYPASSI –ryhmästä löytyy valmiit sivupohjat omien suoritusten kirjaamiseen. Kopioi sivupohjat itsellesi seuraavasti:

- A. Varmista olevasi ryhmän pääsivulle (Ryhmät ja kaverit/AMMATTIOSAAJAN TYÖKYKYPASSI)
- B. Kopioidaksesi sivupohjat avaa Sivut-välilehti.
- C. Valitse sivun nimen vierestä Kopioi sivu -painike.

| Ryhmän tiedot               | Jäsenet       | Foorumit                | Chat-a | ueet S   | Sivut | Sivustot  | Tiedostot   |
|-----------------------------|---------------|-------------------------|--------|----------|-------|-----------|-------------|
|                             |               |                         |        |          |       |           |             |
| 1. Toiminta- ja ty          | ökykyä edist  | ävä liikunta            |        |          |       |           | Kopioi siv  |
| 2. Terveysosaan             | ninen         |                         |        |          |       |           | Kopioi siv  |
| 3. Ammatin työkykyvalmiudet |               |                         |        |          |       |           | Kopioi siv  |
| 4. Harrastuneisu            | us ja yhteist | /öta <mark>i</mark> dot |        |          |       |           | Kopioi sivi |
| 5. Työkykyvalmiu            | iksien vahvis | staminen                |        |          |       |           | Kopioi siv  |
|                             | . Ensime      | inan Edalin             | 4 2    | Souraava | N N   | imeinen » |             |

D. Helpointa on jo tässä kohtaa nimetä sivu omaksi kirjoittamalla sanojen "Kopio sivusta" tilalle etunimi (maalaa hiirellä ja kirjoita).

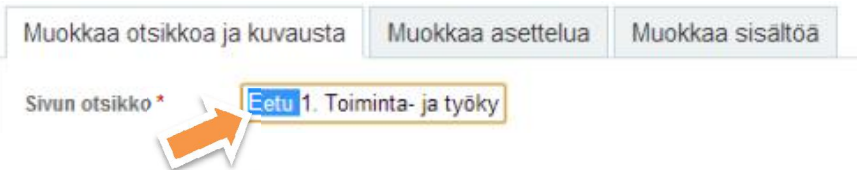

E. Tallenna muutokset kahdesti, nykyisen ja seuraavan sivun alareunasta, kunnes päädyt kopioimasi sivun muokkaustilaan. (Ks. muokkausohjeita seuraavalta sivulta 4).

Kopioi kuusi sivupohjaa toistamalla tämän ohjeen kohdat A-E. (Kuudes kopioitava sivu löytyy Seuraava-linkin takaa.) Kopioituasi sivut avaa Portfolio/Sivut-välilehti. Portfoliosi sivulistauksen tulisi näyttää seuraavalta:

| Eetu 1. Toiminta- ja työkykyä edistävä liikunta                                                                                                  |  |
|----------------------------------------------------------------------------------------------------|--|
| Eetu 2. Terveysosaaminen                                                                                                    |  |
| Eetu 3. Ammatin työkykyvalmiudet                                                                                                    |  |
| Eetu 4. Harrastuneisuus ja yhteistyötaidot                                                                                                    |  |
| Eetu 5. Työkykyvalmiuksien vahvistaminen                                                                                                    |  |
| Eetu Työkykypassin materiaalia<br>Tältä sivulta löydät hyödyllistä materiaalia työkykypassiin liittyen ja hyviä linkkejä työkyvyn kehittämiseen! |  |

Koulutuskeskus Salpaus / verkko-opetuspalvelut / 2013 ht : <u>CC BY-SA 3.0</u>

#### 4 Oman sivun muokkaus

Sivun muokkaustilaan pääsee kahta reittiä. Portfoliossa sivun nimen vierestä kynä-kuvakkeesta tai sivulla Muokkaa tätä sivua –painikkeesta. Alla kuvat molemmista.

Muokkaa tätä sivua

Avaa Portfolio ja sivun muokkaustila nimen vierestä kynä-kuvakkeesta.

Avaa Portfolio ja avaa sivu. Klikkaa Muokkaa tätä sivua -painiketta.

- Sivun asetuksia, kuten sivun nimeä, muutetaan Muokkaa otsikkoa ja kuvausta –välilehdeltä.
- Sisältöä lisätään avaamalla haluttu lohko muokkaustilaan sen kulman harmaasta pikkukuvakkeesta.
- A. Avaa Omat suoritukset -taulukko kulmasta Muokkaa-painikkeesta.

Omat suoritukset

| Omat suoritu | Omat suoritukset (muokkaa-painike taulukon oikeassa yläkulmassa |        |  |
|--------------|-----------------------------------------------------------------|--------|--|
| Ajankohta    | Toiminnan kuvaus                                                | Tunnit |  |
|              |                                                                 | -      |  |
|              |                                                                 |        |  |

- B. Kirjoita taulukkoon suorituksen päiväys, kuvaus ja tuntimäärä.
- A. Tallenna tekemäsi muutokset.
- B. Sivun alareunan Valmis tallentaa kaiken tehdyn ja sulkee muokkaustilan.

Kuvassa kahden tunnin futistreenit taulukkoon kirjattuna.

| Alueen sisältö                                                                             |                                                                                    |            |
|--------------------------------------------------------------------------------------------|------------------------------------------------------------------------------------|------------|
| B I U ABC A • ♥2 •   ■ ■<br>♥ (*   := :=   ]   = :=   3*********************************** | : ☰ ☰   — 😃 死 🌮 • 🟈   ∞ 🔅   нт.<br>∃ 글•   ?m m? ' Y    📰   🗶 🗈 🕰 🌚<br>otoilu 🔹   □ |            |
| Omat suoritul                                                                              | kset (muokkaa-painike taulukon oikeassa yl                                         | äkulmassa) |
| Ajankohta                                                                                  | Toiminnan kuvaus                                                                   | Tunnit     |
| 8.8.2012                                                                                   | Futistreenit                                                                       | 2          |
|                                                                                            |                                                                                    |            |

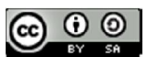

### 5 Sivujen katseluoikeuksien jakaminen

Seuraavaksi annetaan katseluoikeudet sivulle.

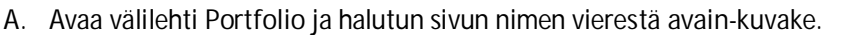

- B. Antaaksesi oikeudet henkilölle, avaa kohta Näytä toisille käyttäjille ja ryhmille.
- C. Kirjoita henkilön nimi ja hae suurennuslasilla.
- D. Valitse oikea nimi ja Lisää.

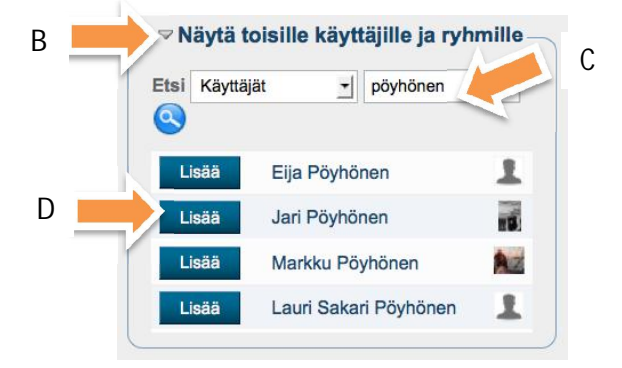

Huom! Ryhmää haetaan vaihtamalla Käyttäjät-sanan tilalle Ryhmät.

E. Näet valitsemasi henkilöt ja ryhmät sivulla. Määrittele vielä ajanjakso, jonka oikeudet ovat voimassa. Hyödynnä ajan määrittelyssä tekstikentän alla olevaa kalenterikuvaketta. Esimerkissä yksi henkilö ja ryhmä ovat saaneet katselu- sekä kommentointioikeudet vuoden ajaksi.

| Lisätty                        | Aikaväli<br>Alkaen: | Päättyen:        | Kommentit<br>yen: Salli Modero |  | oi          |
|--------------------------------|---------------------|------------------|--------------------------------|--|-------------|
| AMMATTIOSAAJAN<br>TYÖKYKYPASSI | 08.08.2012 00:00    | 08.08.2013 00:00 |                                |  | $\boxtimes$ |
| Jarkko Tuominen                | 08.08.2012 00:00    | 08.08.2013 00:00 |                                |  |             |
|                                |                     | 1                |                                |  |             |

- F. Lopuksi Tallenna sivun alareunasta.
- G. Portfolio-sivulla näet vahvistuksen ja Oikeudet-välilehti näyttää kokonaistilanteen.

| Dikeudet                                           |                                                                                      |                       |
|----------------------------------------------------|--------------------------------------------------------------------------------------|-----------------------|
| Sivut                                              | Annetut oikeudet                                                                     | Anna katseluoikeuksia |
| Esa: 1. Toiminta- ja työkykyä<br>edistävä liikunta | Jarkko Tuominen ennen 08.08.2013,<br>AMMATTIOSAAJAN TYÖKYKYPASSI ennen<br>08.08.2013 | 2                     |
| Kopio: 2. Terveysosaaminen                         |                                                                                      |                       |
| Kopio: 3. Ammatin työkykyvalmiu                    | det                                                                                  |                       |

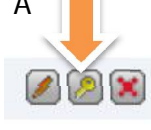

Koulutuskeskus Salpaus / verkko-opetuspalvelut / 2013 ht : CC BY-SA 3.0

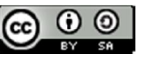